## **Application IMC**

APP INVENTOR

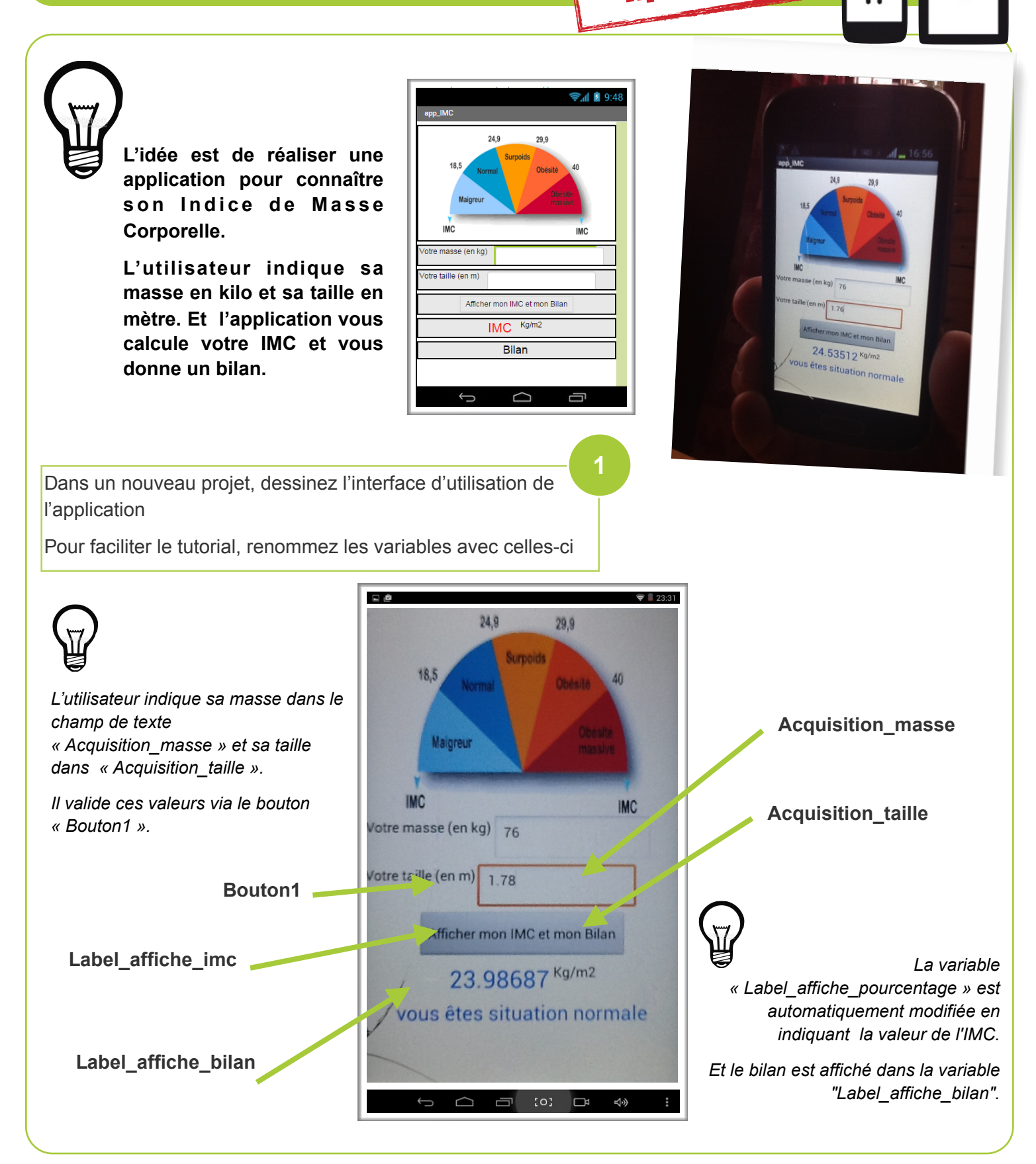

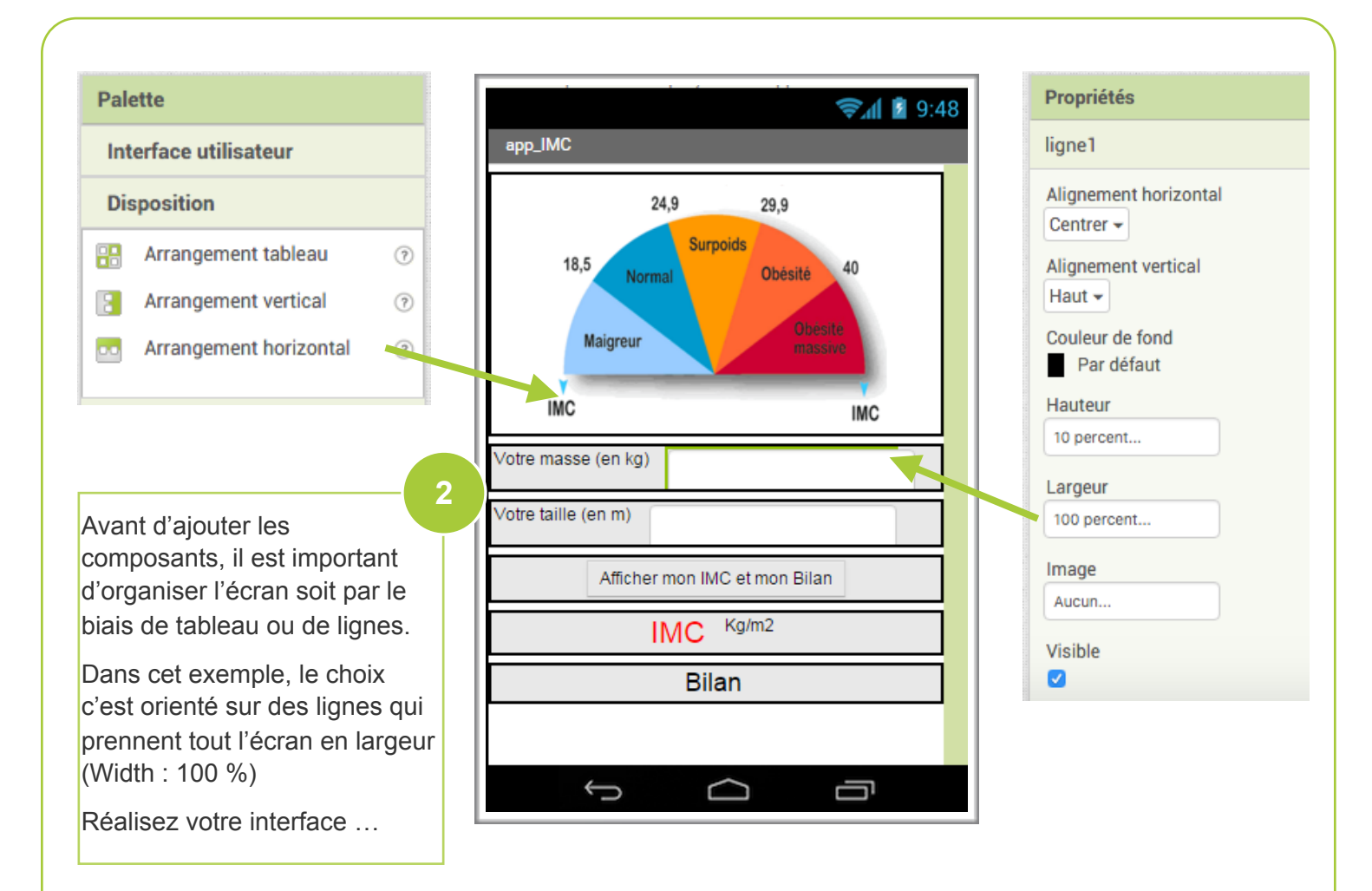

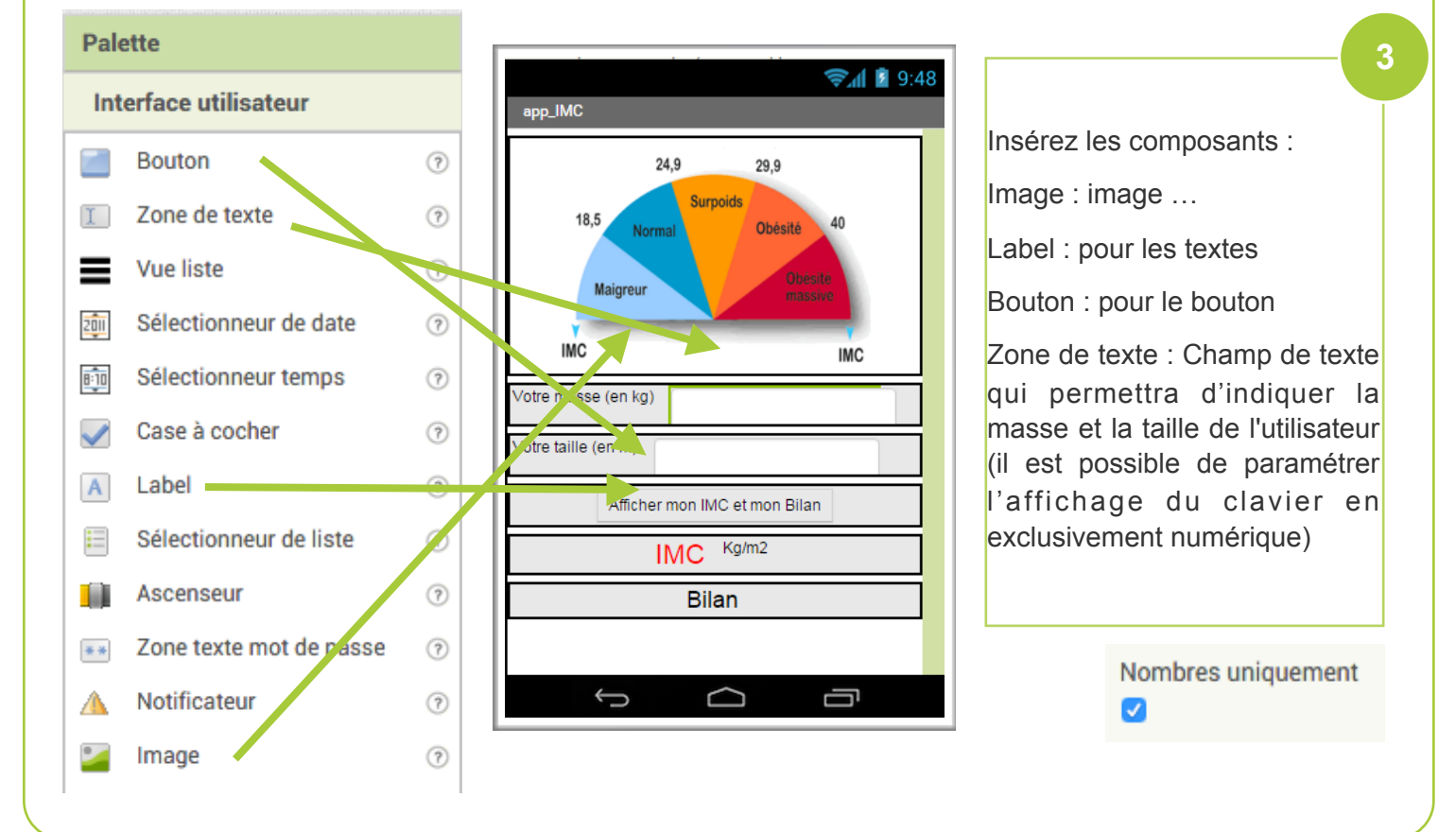

App Inventor - AppIMC

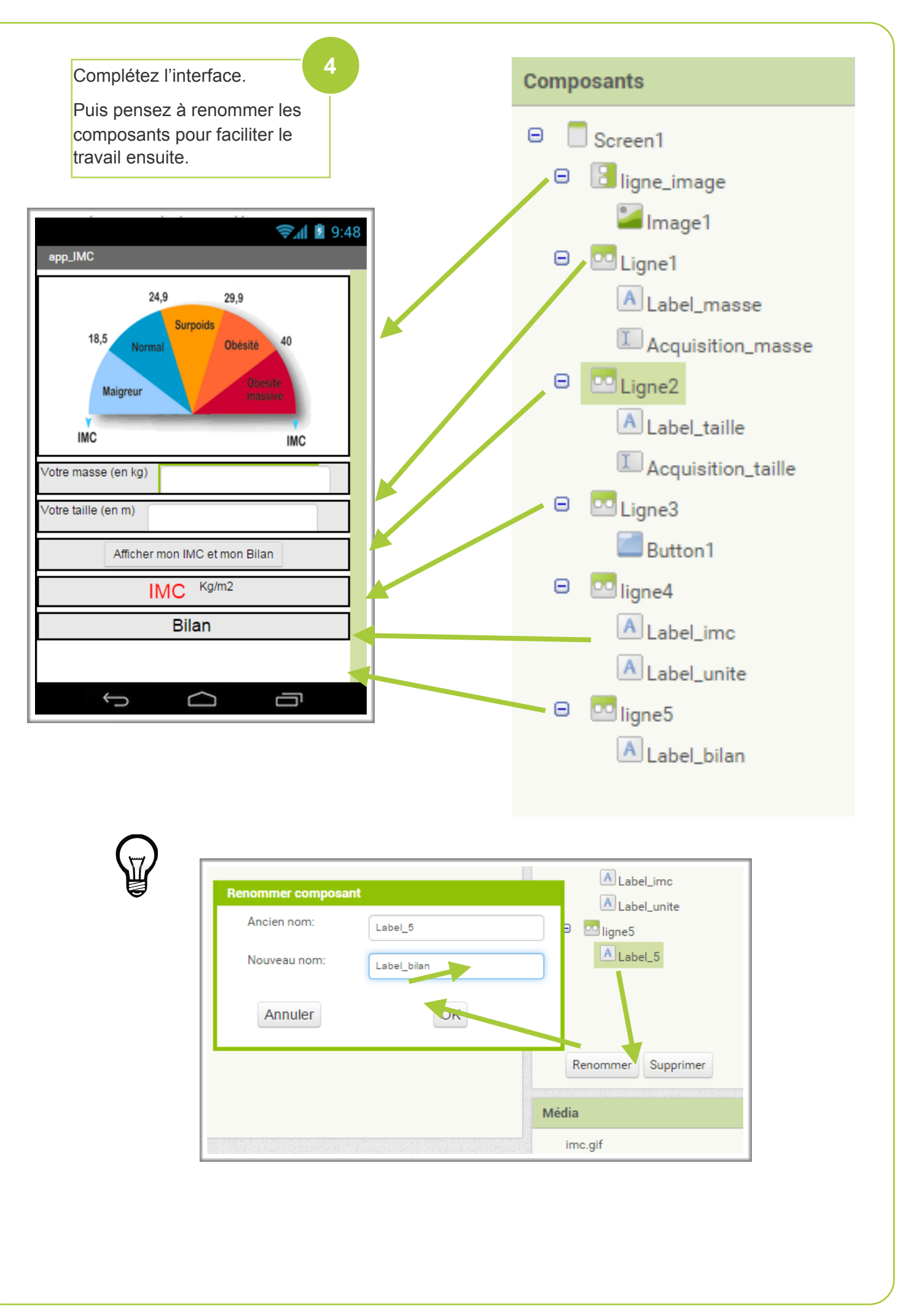

App Inventor - AppIMC

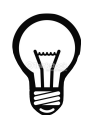

Un petit problème d'affichage doit être réglé.

A l'ouverture de l'application la ligne 4 (l'IMC) et la ligne 5 (le bilan) s'affichent alors qu'aucune valeur n'a été saisies par l'utilisateur.

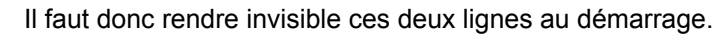

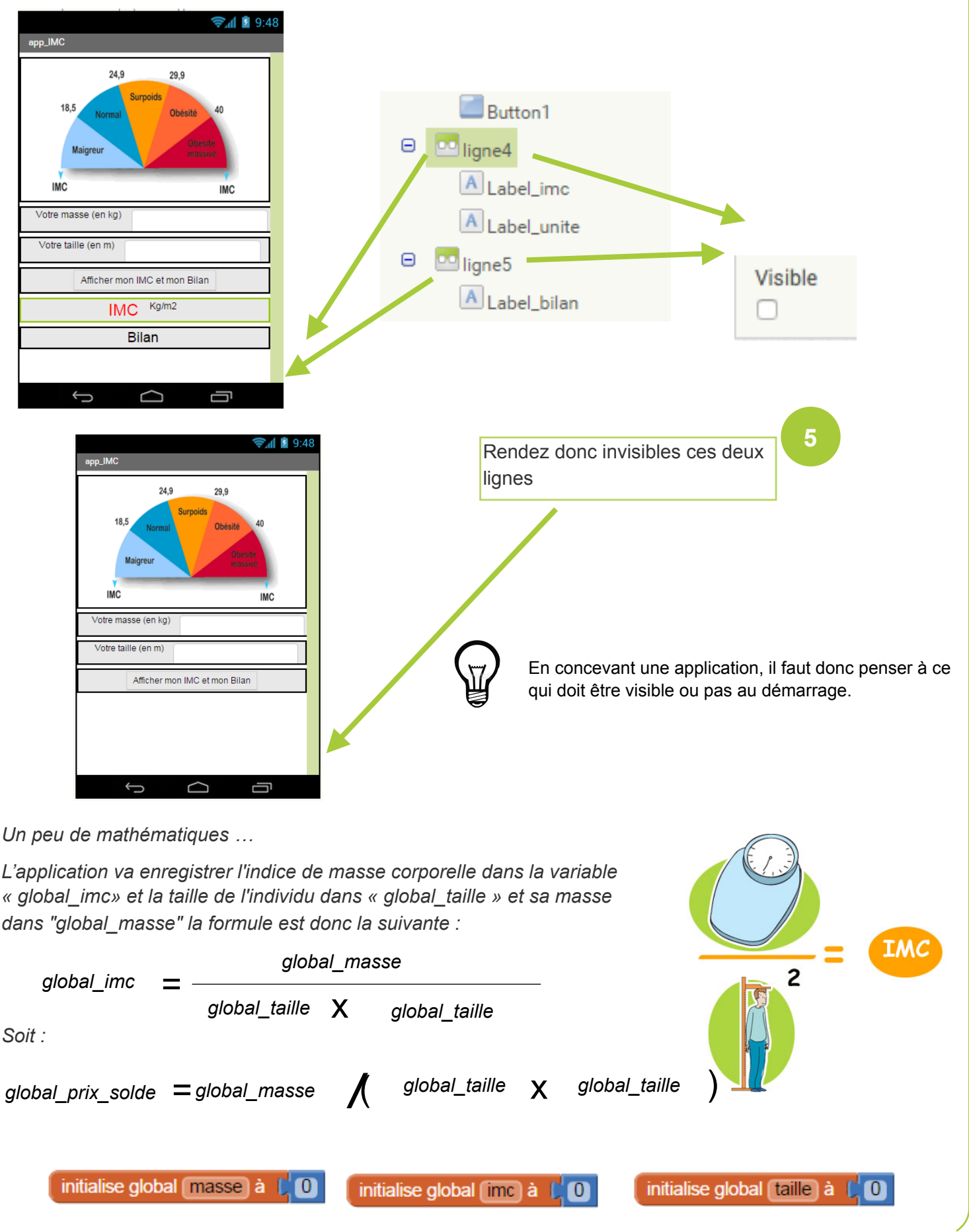

App Inventor - AppIMC

N. Tourreau - P. Pujades- L. Chastain - Janv2016

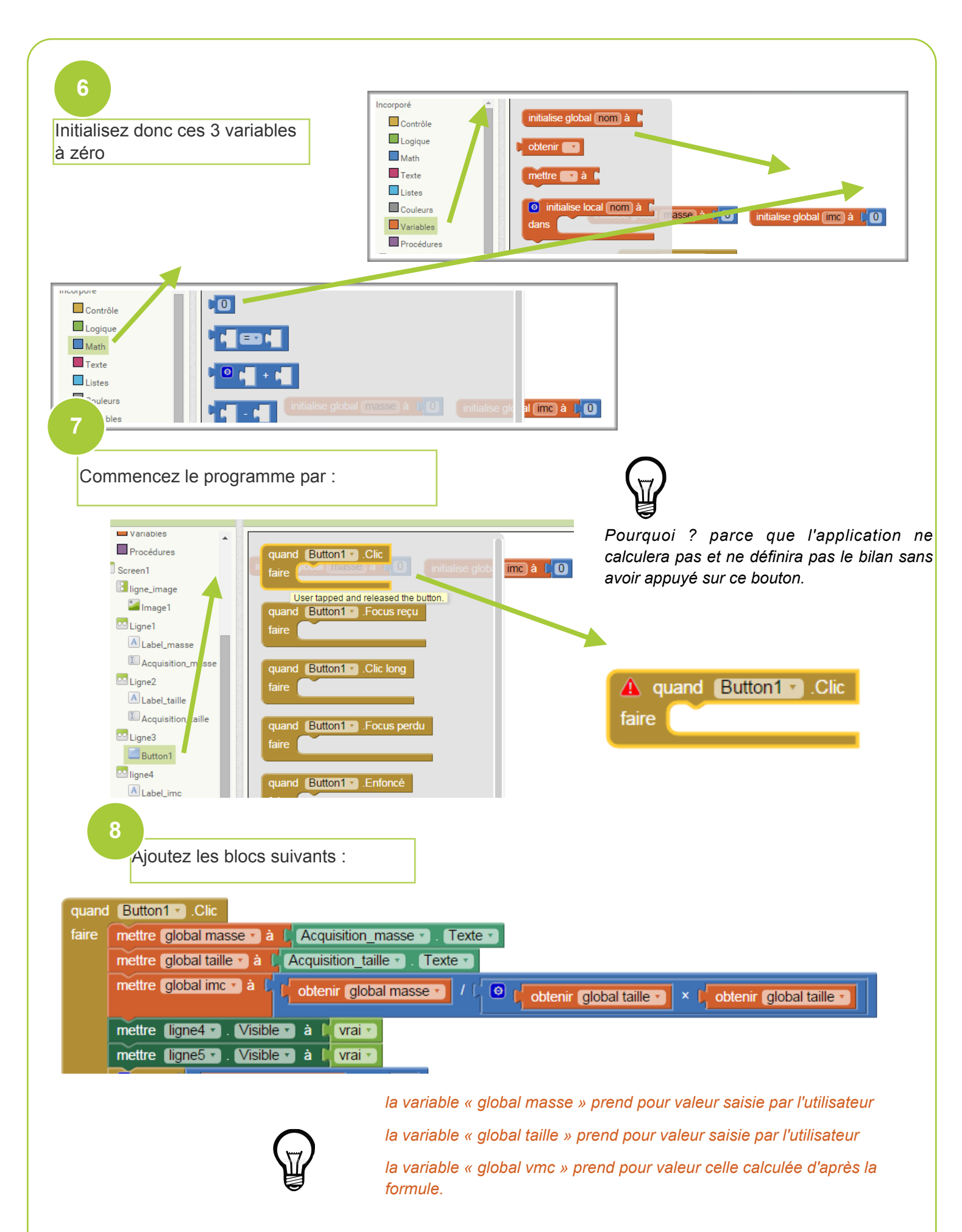

Les lignes 4 et 5 sont visibles donc la valeur de l'IMC s'affiche ainsi que le bilan.

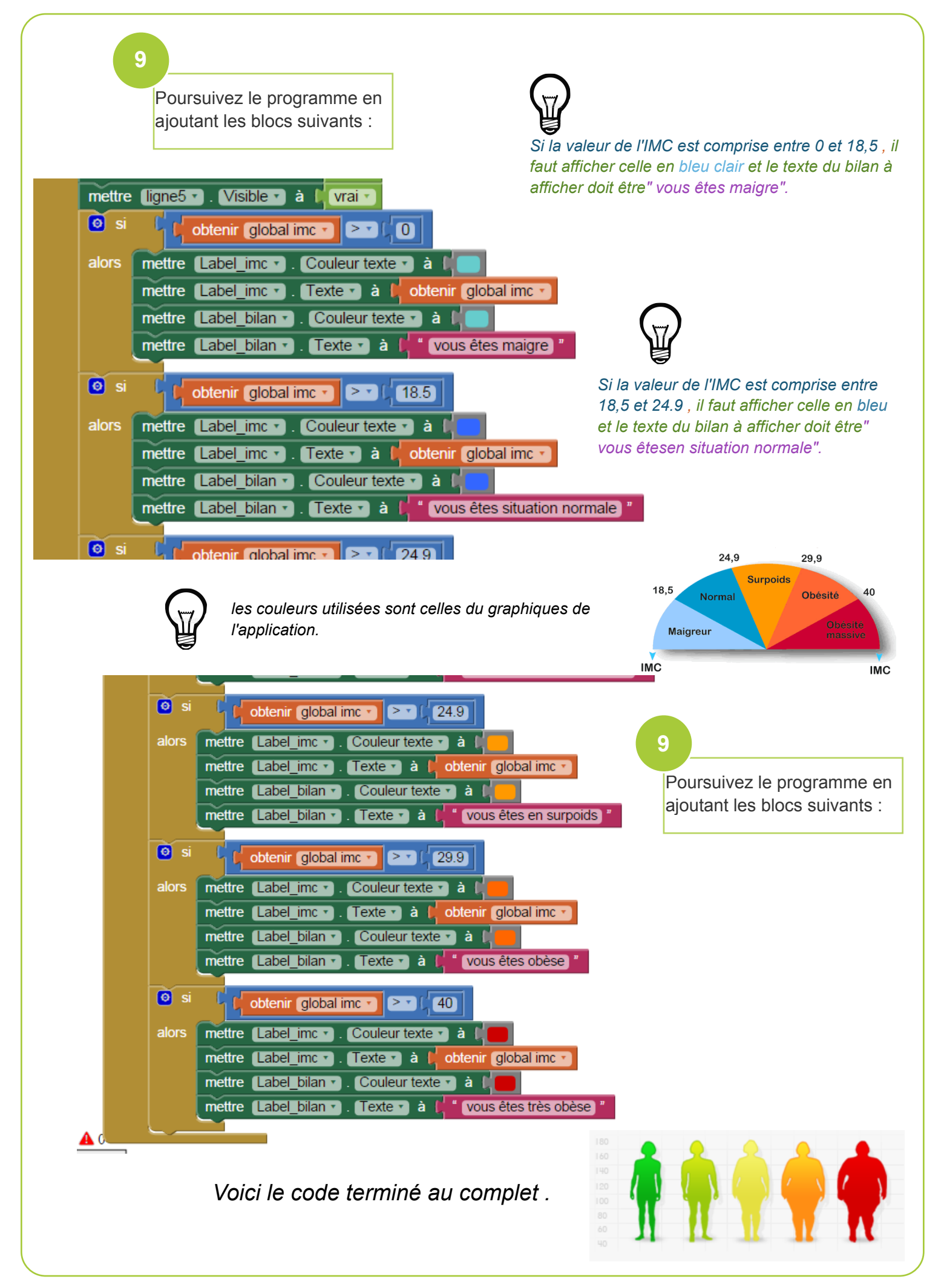

App Inventor - AppIMC

N. Tourreau - P. Pujades - L. Chastain- Janv2016